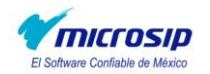

## MANUAL PARA ACTUALIZAR PROGRAMAS MICROSIP

Para actualizar nuestros programas Microsip seguiremos el siguiente proceso:

## PARA USUARIOS DE WINDOWS VISTA Y WINDOWS 7:

Para los usuarios de dichos Sistemas Operativos, habrá que inicializar el asistente de actualización de forma manual, para esto primero tendremos que cerrar por completo Microsip e ir a la siguiente carpeta: "C\Archivos de programa\Microsip\2012" y dentro de la carpeta de 2012 buscar el archivo "Actualizar" y ejecutar (abrir) este archivo y pasar al paso 5.

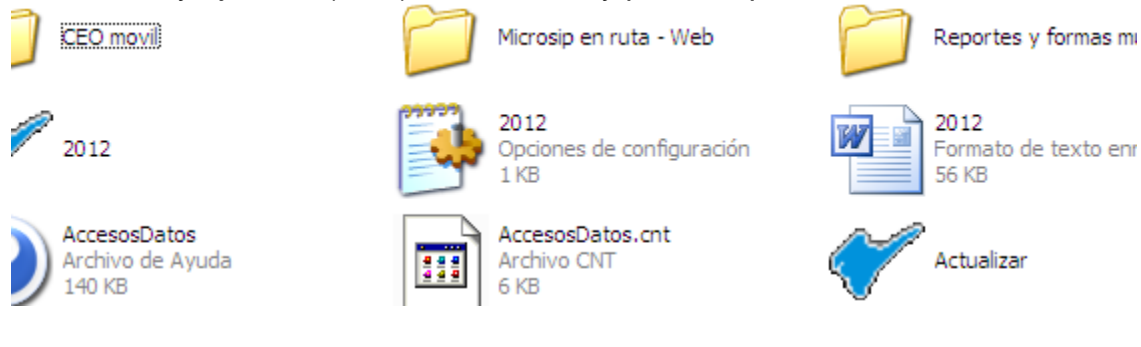

## PARA USUARIOS DE WINDOWS XP

• Abrir Microsip.

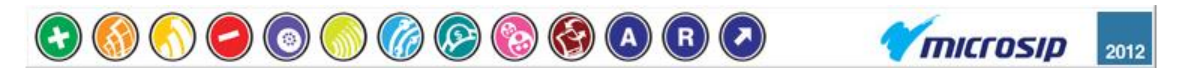

• Dar click derecho sobre nuestra barra microsip y sobre el menú desplegable elegimos la opción "Actualizar los programas Microsip..."

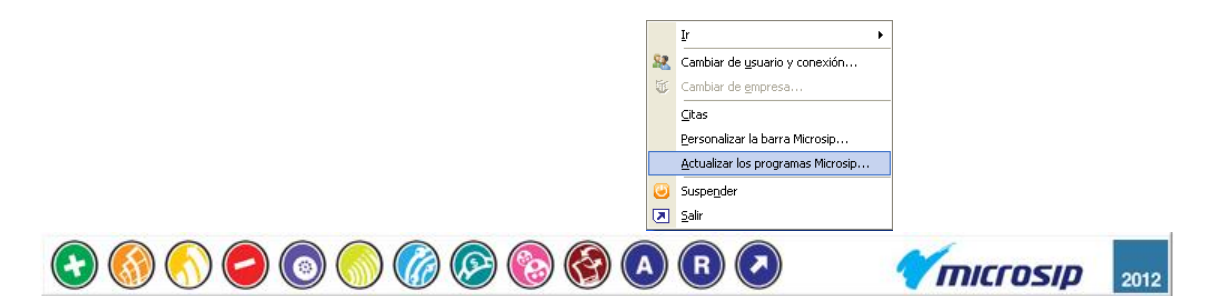

Si la opción de "Actualizar los programas Microsip..." se encuentra deshabilitada, tenemos que cerrar los módulos abiertos.

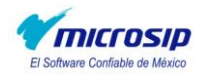

• A continuación nos saldrá la ventana de Actualizador Microsip, en la cual seleccionaremos el tipo de instalación que deseamos hacer.

Si la actualización la hacemos usando una conexión a internet solo damos click en el botón Verificar.

Y si la actualización la queremos hacer desde un servidor de programas Microsip señalamos la segunda opción y definimos la ruta de la carpeta del servidor, dando click en el botón Carpeta y elegimos la carpeta del servidor Microsip, y damos click en el botón Verificar.

 Una vez ya definido el tipo de instalación y después de haber dado click en el botón Verificar, el Actualizador de programas Microsip, nos indicara que es necesario cerrar la barra Microsip, para esto damos click en el botón de Aceptar.

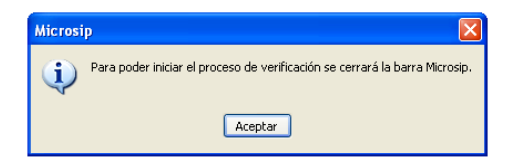

• Una vez cerrada la barra Microsip, nos mostrara una ventana detallada de los programas que tienen mejoras para nuestro equipo, procedemos a dar click en el botón Siguiente.

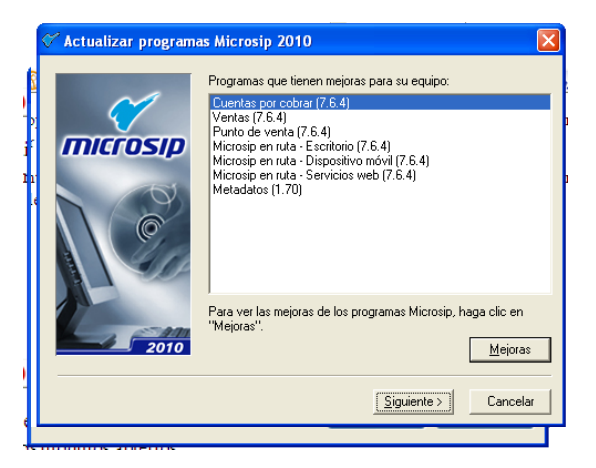

• Ahora nos mostrara una ventana de confirmación donde para proseguir con la actualización daremos click en el botón Iniciar.

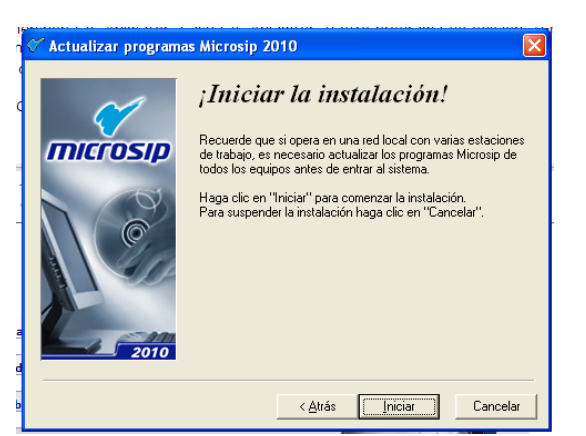

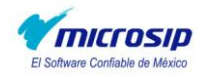

 Iniciada la actualización de programas Microsip se abrirá la ventana de progreso de actualizaciones, donde solo tendremos que esperar a que nuestros programas Microsip se hayan instalado por completo.

| Instalándose |                                                                                                    |
|--------------|----------------------------------------------------------------------------------------------------|
|              | CArchivo Actual  Archivo Actual  Transfiriendo Metadatos: C.\\ROBERTO\CONFIG~1\Temp\2010_Tmp.Exe  Todos los Archivos |
|              | < Atrás Siguiente > Cancelar                                                                                         |

 finalizada la actualización de programas nos mostrara una ventana nueva donde nos indicara que la instalación ha finalizado y solo nos queda dar click en el botón terminar y habremos terminado con la actualización de los programas Microsip.

| 🗸 Actualizar program | as Microsip 2010                                                                                                    | $\mathbf{X}$ |
|----------------------|----------------------------------------------------------------------------------------------------|--------------|
|                      | <b>; Instalación terminada!</b><br>Las actualizaciones de los programas Microsip se instalaron<br>satisfactoriamente.<br>Para completar la instalación de "Microsip en ruta", recuerde<br>instalar los dispositivos móviles y/o los servicios web, según<br>corresponda.<br>Los instaladores actualizados se ubican en la carpeta de<br>programas Microsip.<br>Oprima "Termina". |              |
|                      | < <u>Atrás</u> <u>Lerminar</u> <u>Cancelar</u>                                                                                                    |              |

 Para finalizar la actualización de nuestro sistema Microsip, tendremos que convertir nuestra base de datos a una versión NG, para esto tendremos que abrir nuevamente nuestra barra Microsip y dentro de la barra Microsip damos click en el modulo de Administración del sistema (botón representado con la letra "A").

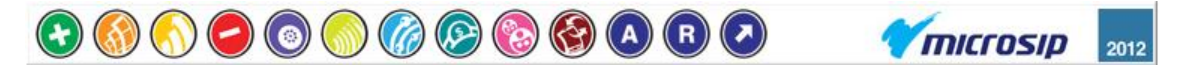

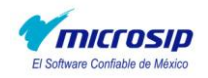

 Nos abrirá la ventana de Administración del sistema y dentro de esta ventana damos click en Empresas dentro del apartado de catálogos y en el listado de empresas seleccionamos el nombre de la empresa con la cual deseamos trabajar.

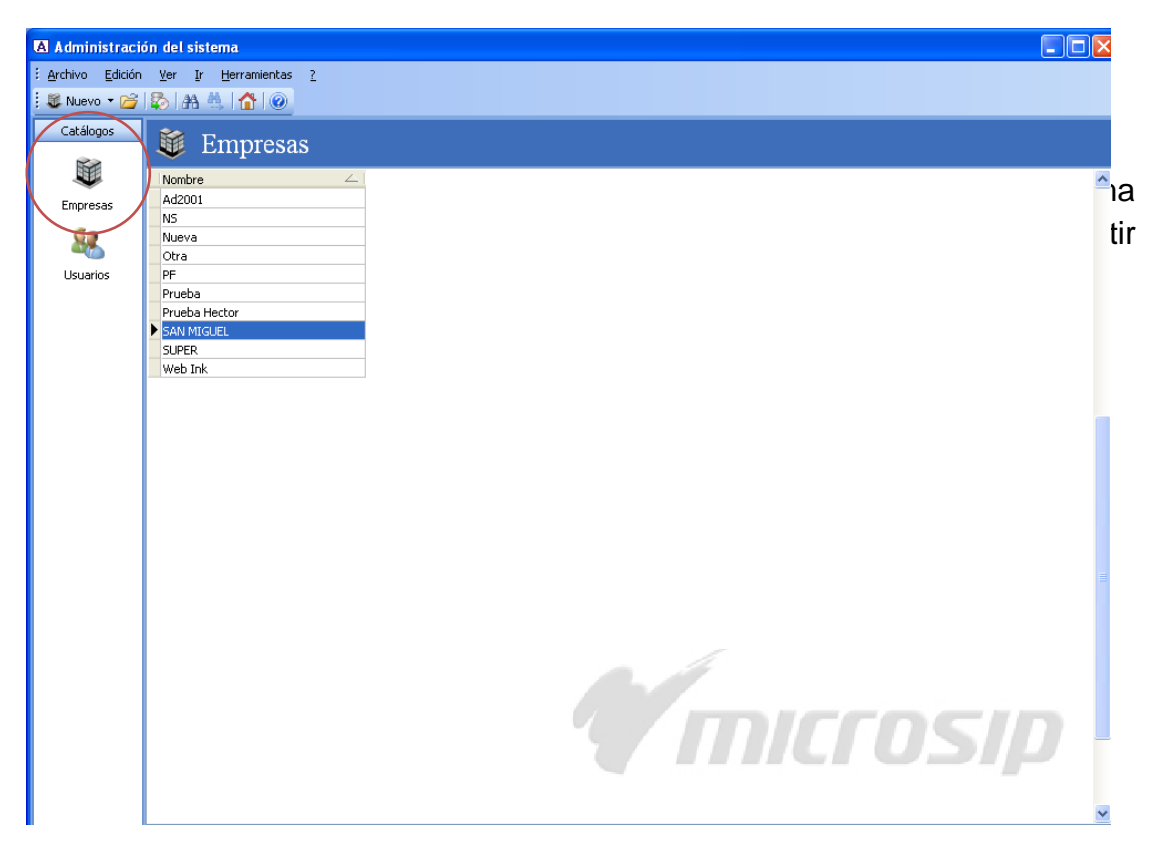

• Ahora en la barra de menús damos click en el menú Herramientas y elegimos la opción Convertir versiones NG...

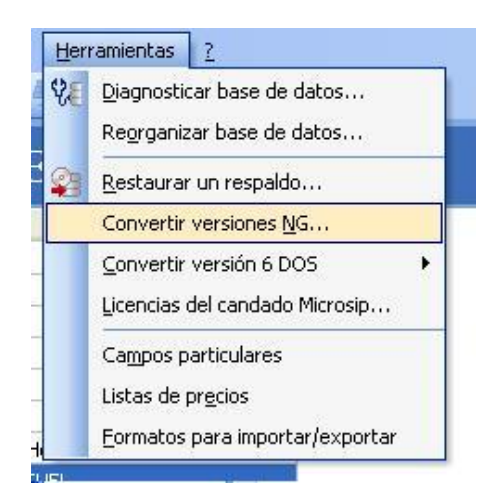

 A continuación nos abrirá una ventana donde tendremos que seleccionar la base de datos a convertir, en la primera opción se convertirá la base de datos de la empresa que habíamos seleccionado con anterioridad, mientras la segunda opción permite convertir la base de datos de la

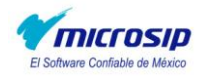

empresa con la que estamos trabajando actualmente (si es que se eligio trabajar con una empresa al arranque de Microsip).

| Convertir versiones NG                                                                                                    |  |  |  |
|----------------------------------------------------------------------------------------------------|--|--|--|
| Actualiza la información Microsip IVG a la versión más reciente.<br>Antes de iniciar la conversión, haga un respaldo de la<br>información de la empresa. |  |  |  |
| Base de datos a convertir                                                                                                    |  |  |  |
| <ul> <li>La de SAN MIGUEL</li> </ul>                                                                                                    |  |  |  |
| 🔘 La de la Configuración del sistema                                                                                                    |  |  |  |
| O La de la Configuración del sistema                                                                                                    |  |  |  |
| Iniciar Cancelar                                                                                                    |  |  |  |

• Una vez seleccionada una opción damos click en el botón Iniciar.

Si la base de datos ya esta actualizada, el asistente de actualización nos mostrara un mensaje indicándonos que no es necesario convertirla.

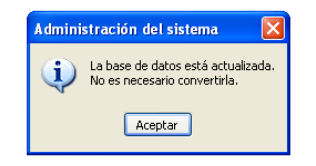

Pero si la base de datos requiere ser convertida nos mostrara una ventana que verifica el proceso de conversión.

| Con | vertir - Ad2001                                              |
|-----|--------------------------------------------------------------|
| Con | virtiendo la base de datos de la empresa a la versión 1.0.60 |
|     |                                                              |

• Finalizada la conversión de la base de datos se nos indicara que el proceso ha finalizado y tendremos que dar click en el botón de Aceptar y habremos finalizado por completo nuestra Actualización Microsip.

| Administración del sistema                            |         |
|-------------------------------------------------------|---------|
| La conversión de la empresa "Ad2001" terminó correcta | amente. |
| Aceptar                                               |         |